# 학위취득자의 증명서 발급 절차 안내

| 1. 신학번 확인              | 1  |
|------------------------|----|
| 2. 중앙대학교 포탈 회원가입       | 2  |
| 3. 대표신분 설정             | 3  |
| 4. 발급방법 선택             |    |
| 가. 인터넷 발급(출력, 이메일, 팩스) | 4  |
| 나. 인터넷으로 우편 발송 신청      | 8  |
| 다. 무인발급기 발급            | 11 |
|                        |    |

※ 1~3단계까지 절차를 완료해야 증명서 발급이 가능합니다.

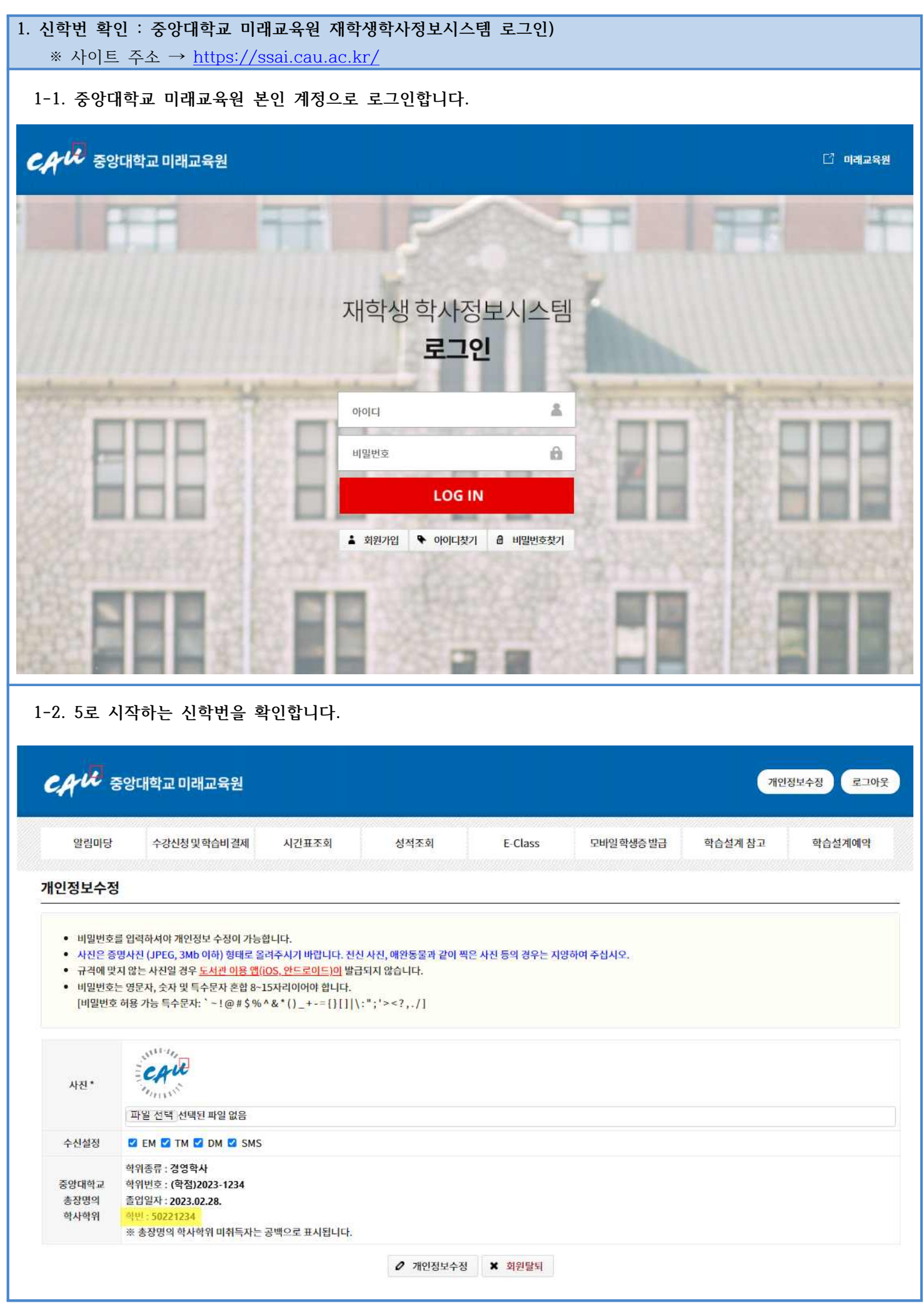

#### 2. 중앙대학교 포탈 회원가입

※ 사이트 주소 → <u>https://mportal.cau.ac.kr/common/auth/SSOlogin.do</u>

2-1. 중앙대학교 포탈사이트에서 통합 ID를 신청합니다.(회원가입)

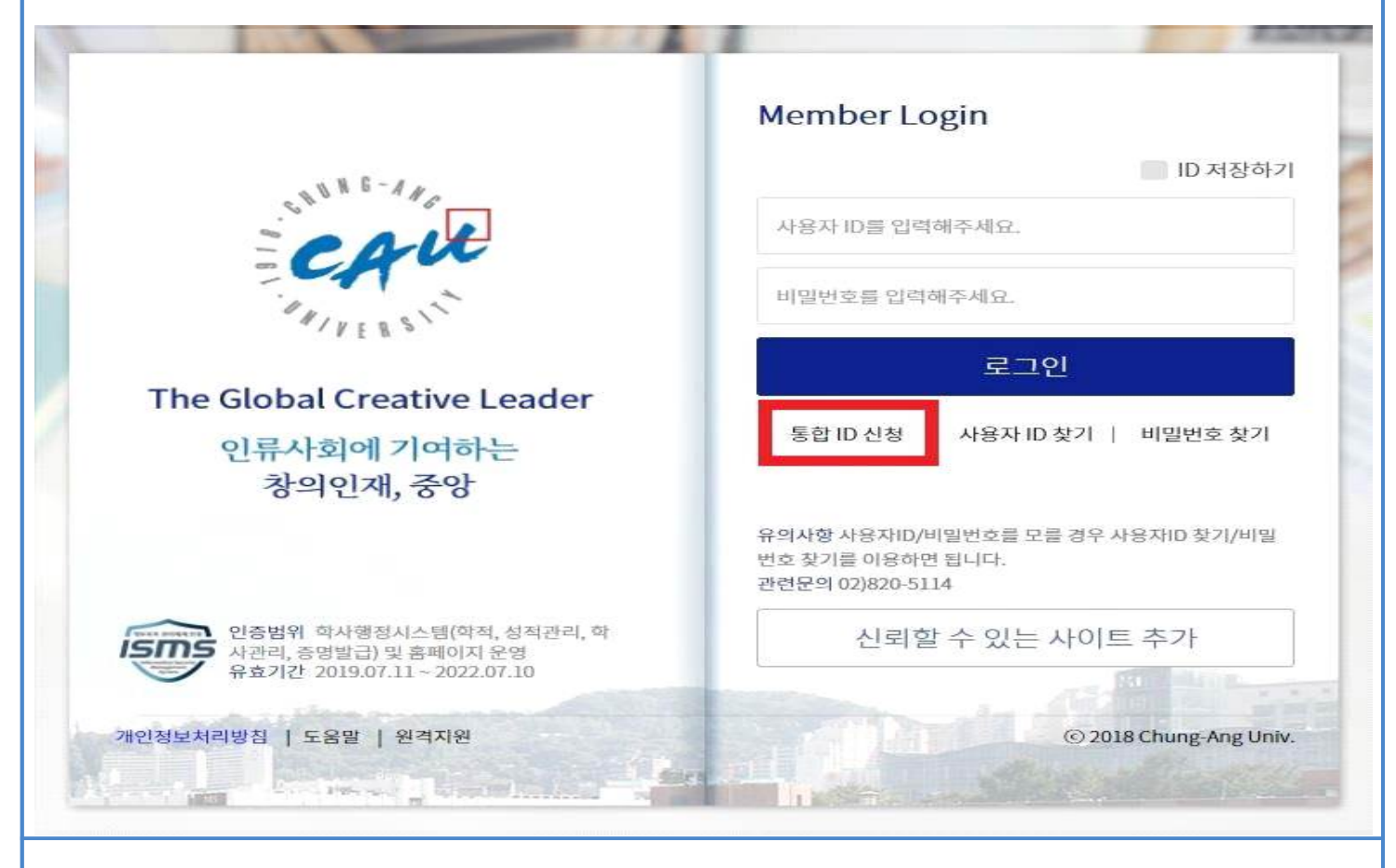

2-2. 이용약관-통합ID확인-정보입력-가입완료 단계를 거쳐 가입을 완료합니다. 신학번은 통합ID확인 단계에서 입력합니다.

| <b>CA</b> VE रुश्मथेज                                                                                                    |                                                                                                    |                                                           |                                                     |      |
|----------------------------------------------------------------------------------------------------|----------------------------------------------------------------------------------------------------|-----------------------------------------------------------|-----------------------------------------------------|------|
| (SSo, Single Sign-On)<br>통합 ID 발급 (Create a NEW ID)<br>How to create a NEW ID and Login                                                                                                    |                                                                                                    |                                                           |                                                     |      |
| 🖉 이용약관 🔪 🔓                                                                                                    | ] 통합ID확인                                                                                                    | < 정보임적                                                    |                                                     |      |
| 통합ID생성확인<br>(Confirm NEW ID creation)                                                                                                    |                                                                                                    |                                                           |                                                     |      |
| 통합ID발급 전 기존에 가입된 정보가 있는지 판단하기 위해<br>(Verification is required to check if your inform ation<br>입력하신 개인정보는 동의없이 제3자에게 제공되지 않으며<br>(Your personal information will not be shared with th                                                                                                    | i 확인절차를 거치고 있습니다.<br>is already available before creatin<br>i, 개인정보취급방침에 따라 보호되고<br>ird parties without your consent a                                             | g a NEW ID.)<br>있습니다.<br>and is kept secure under priva   | cy policies.)                                       |      |
| 이름<br>(Name in Korean)                                                                                                    |                                                                                                    |                                                           |                                                     |      |
| 하번/급여번호<br>(User Number)                                                                                                    |                                                                                                    |                                                           |                                                     |      |
| 생년월일<br>(Birth date)                                                                                                    | (에 : 1990년 14                                                                                                    | 월 7일 생일 경우 900107)                                        |                                                     |      |
| * 학법/개인번호 신규부여 되신 분은 부여 다음날 오전부터<br>* 입력하신 정보는 본인확인용으로 사용됩니다.<br>(The information entered will be used to confirm yu<br>* 타인의 정보를 부정하게 사용시 3년 이하의 징역 또는 1名<br>(Using another's information or resident registratic<br>* 중앙대학교 가성원만 가입할 수 있습니다.<br>* 중앙대학교 가성원만 가입할 수 있습니다.<br>* 중앙대학교 하부/대학원 선업생은 학번이 발급된 이후 통<br>* 학부성의 경우 학번조회 문의는 교부처 여사물(02,820-6<br>* 대학원의 하번조회 문의는 각 대학원 행정실로 문의하시) | 동합아이디 신청이 가능합니다.<br>our identity.)<br>전만원 이하의 벌금에 처해지게 됩니다<br>on number is punishable by a fine<br>(합아이디 신청이 가능합니다. 학변의<br>035)으로 문의하시기 바랍니다.<br>기 바랍니다.<br>다음단계 취 | of up to 10,000,000 Won or up<br>발급은 1학기에는 2월 마지막주<br>소하기 | o to 3 years in prison.)<br>중이고, 2학기에는 8월 마지막추중에 발급 | 됩니다. |

#### 3. 대표신분 설정

### \* 사이트 주소 → <u>https://mportal.cau.ac.kr/common/auth/SSOlogin.do</u>

## 3-1. 2단계에서 회원가입한 정보로 로그인하여 우측 상단의 이름을 클릭 후 대표신분 설정을 변경합니다.

|                               |                   |                |                                      |                                       | ▲ 물      | ) 확대                                   | 02:55:47              | 로그아웃 연                                  | 1장 후홍길등                                               | 동님 - 🕞 Logo |
|-------------------------------|-------------------|----------------|--------------------------------------|---------------------------------------|----------|----------------------------------------|-----------------------|-----------------------------------------|-------------------------------------------------------|-------------|
| 중앙대학교                         | 정보마당              | 학사마당           | e-상담센터                               | 학부모마당                                 | 주요사이트    |                                        |                       |                                         | MY SECRET                                             |             |
|                               |                   | ń              | 청소와 화학<br>새로운 미리                     | ]으로<br>ዘ를 준비하는                        |          | -                                      | 주요기관                  |                                         | 내 정보 수정<br>비밀번호 수정                                    |             |
| ISION CAU2030                 | 교육이념/목적           | /목표            | 세계로<br>중앙대학                          | 나아가는<br>학교                            |          |                                        | <b>ا</b><br>ح         | ♂ 2000 00000000000000000000000000000000 | DINH호 성정<br>대표신분 설정<br>PUSH암<br>메일함<br>결재함<br>정보제공 동의 | ]           |
| 회에 기여하는 창의<br>당 The Global Cr | 중앙대학교는<br>정신을 대학의 | 의와 참의<br>교육이념으 | 공지사항                                 |                                       |          | ń                                      | ę                     | ]학처                                     | 정보수신 동의                                               |             |
|                               |                   |                | 포탈공지                                 | 학칙개정 공고                               |          | 0                                      | 0.000                 |                                         | 환경설정                                                  |             |
| vs loday                      |                   | 9 ft:          | • 윈도우7 기<br>• MATLAB 3<br>• 신규 e-cla | 술지원 종료 안내<br>교내 사용 및 설치 안<br>ss 오픈 안내 | 내        | 2019.10.07<br>2018.03.02<br>2018.02.27 | 전체 후                  | ICE<br>t사 학질                            | 개인화 설정<br>테마 설정                                       | 31          |
|                               |                   |                | 입시정보                                 |                                       |          | ń                                      | • [통합] 신<br>• [통합] 중  | [활관 사감<br> <br> 양대학교 (                  | 포들덧 폰트 실정<br>바로가기 설정                                  | 10          |
|                               |                   |                | 공지사항                                 | 모집요강 디지털                              | 입학처      | ø                                      | • [통합] 2<br>• [외부] [3 | 020 중앙대학.<br>하고고제교름:                    | 교 신입생을 위…<br>재단1 2020 KE…                             | 2020-02-20  |
|                               |                   |                | • 코로나19 -<br>• 2020학년                | 관련 방문 자제 요청<br>도 수시/정시 고른기            | 회전형…     |                                        | • [외부] [/             | 선물시] 2020 -                             | 서울청년정책…                                               | 2020-02-20  |
| CAR                           | 중앙대               | 학교             | 정보마당                                 | 학사미                                   | ਓ ਦ      | -상담센터                                  | 키 핵                   | 부모마동                                    | 날 주요                                                  | 사이트         |
| 대표신                           | 분 설정              | 50             |                                      |                                       |          |                                        |                       |                                         |                                                       |             |
| ※ 개인번<br>※ 다수의                | 호 변경 시<br>개인번호    | 자동으로<br>를 소유하신 | 로그아웃됩<br>나용자는                        | 니다.<br>기본 개인번                         | 호를 변경    | 할 수 있습                                 | 하니다.                  |                                         |                                                       |             |
| ○ 샤회교                         | 1육처-학상            | 뱅 (평생교육        | 원:U201                               | 5**** )                               |          |                                        |                       |                                         |                                                       |             |
| ● 사회교                         | 1육처-학상            | 방 (대학의 전       | › 학위취득                               | 자(학점은행                                | 제): 5*** | **** )                                 |                       |                                         |                                                       |             |
|                               |                   |                |                                      |                                       |          |                                        |                       |                                         |                                                       |             |

변경하기

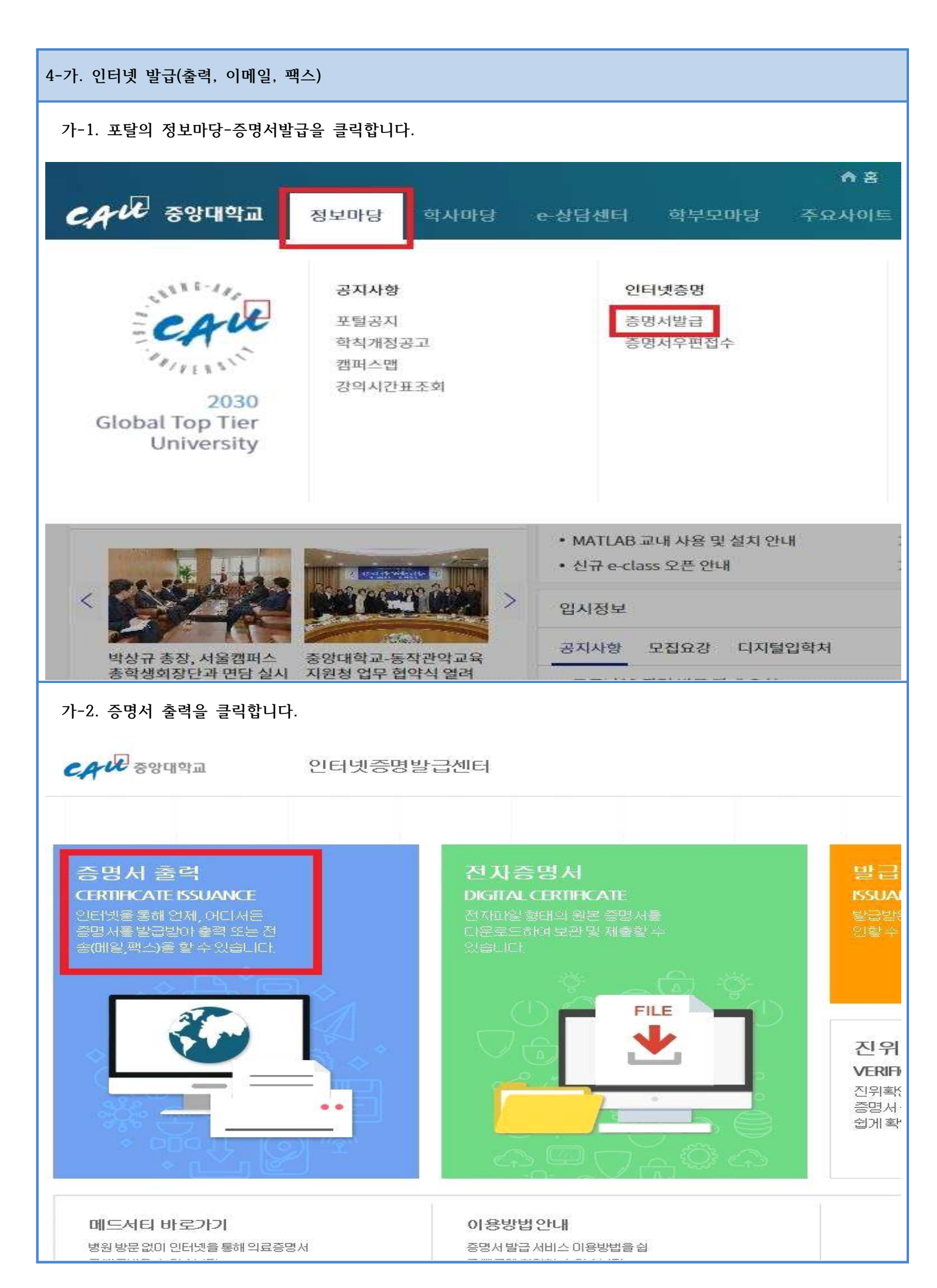

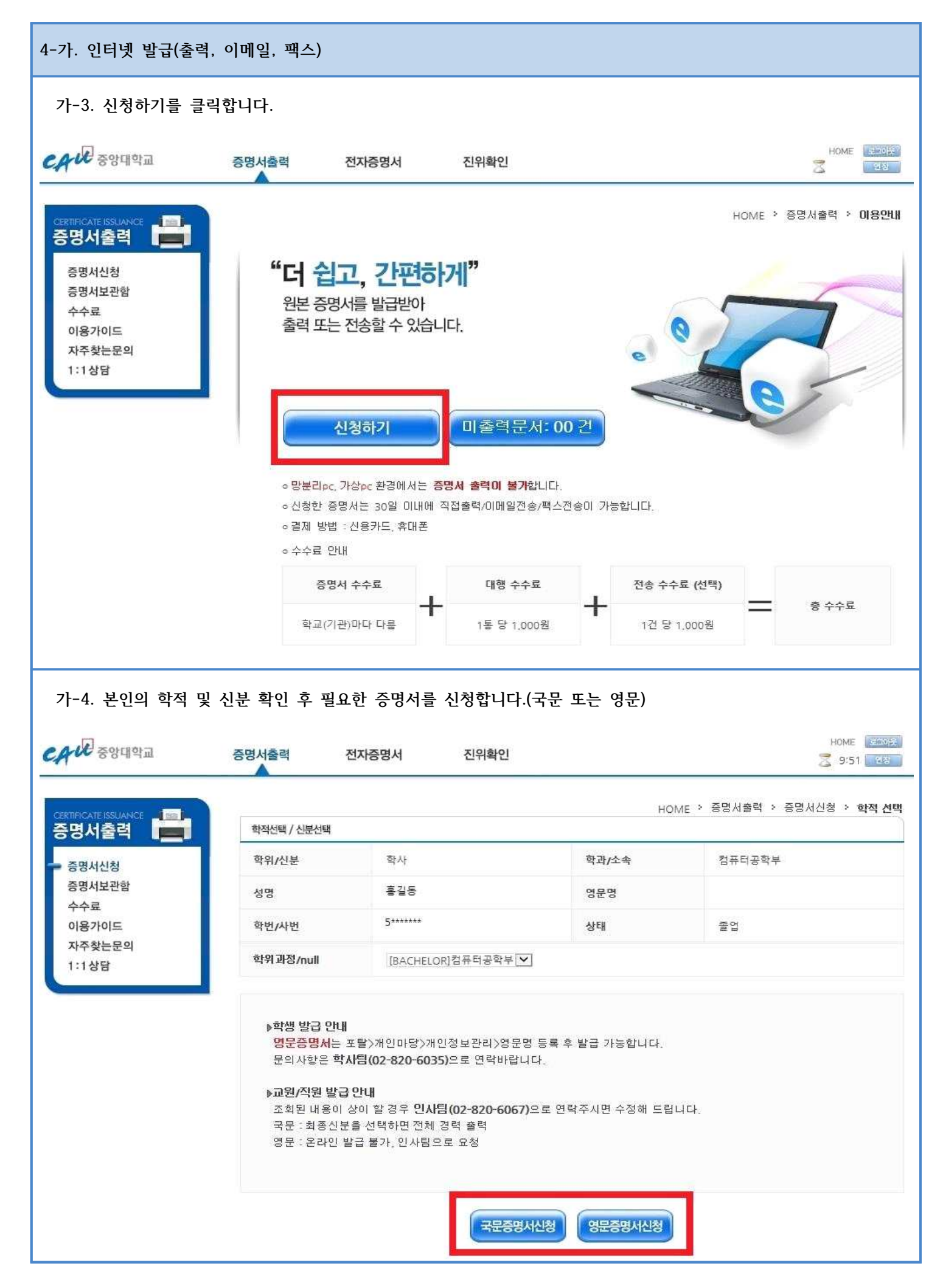

| 4-가. 인터넷 발급(출         | 력, 이메일, 팩스)                                                                                                    | )                                                                                                    |                                                                                                    |                                                                                                    |                                         |
|-----------------------|----------------------------------------------------------------------------------------------------|----------------------------------------------------------------------------------------------------|----------------------------------------------------------------------------------------------------|----------------------------------------------------------------------------------------------------|-----------------------------------------|
| 가-5. 필요한 증명/          | 서 종류와 통수를                                                                                                    | 선택합니다.                                                                                                    |                                                                                                    |                                                                                                    |                                         |
| <b>CAW</b> রণ্ডদার্থন | 증명서출력                                                                                                    | 전자증명서                                                                                                    | 진위확인                                                                                                    |                                                                                                    | HOME STOR                               |
|                       |                                                                                                    |                                                                                                    |                                                                                                    | HOME * 증명서출력 >                                                                                                    | 증명서신청 > <b>증명서선택</b>                    |
| 승명지물덕 🛄               | 중명서선택                                                                                                    | 500 000 000                                                                                                    |                                                                                                    |                                                                                                    |                                         |
| 증명서신청<br>증명서보관함       |                                                                                                    | * HC                                                                                                    | 가지 승당지를 인언에 신영<br>주며서                                                                                                    | '을 수 없습니다. 인개역 신영해 주세요.<br>토스                                                                                       | 시처                                      |
| 수수료                   | 성적증                                                                                                    | 명서                                                                                                    |                                                                                                    | 신 청                                                                                                    |                                         |
| 자주찾는문의<br>1:1상담       | 학위중                                                                                                    | 명서                                                                                                    |                                                                                                    | 1                                                                                                    | 신청<br>[신청]                              |
| 가-6. 결제 방법을           | <ul> <li>▶문의 : A</li> <li>&gt; 교육비법<br/>본 페미지</li> <li>&gt; 적십자간</li> <li>&gt; 목록에 {<br/>발급 기는</li> <li>&gt; 신청(결지<br/>산청(결지</li> <li>&gt; 신청(결지</li> <li>&gt; 신청(결지</li> <li>&gt; 교육비법</li> <li>&gt; 교육비법</li> <li>&gt; 초업증명</li> </ul> | cademic Affairs team<br>11 중명서 (연말 정산용)<br>11 에서는 출력 볼가하<br>호대학 대상자는 경력<br>22 중명서는 학교 및<br>50 부를 학교에 문의<br>11 ) 한 매수만큼만 출력<br>11 ) 한 매수만큼만 출력<br>11 ) 한 매수만큼만 출력<br>11 ) 한 매수만큼만 출력<br>11 ) 한 매수만큼만 출력<br>12 중명서 신청은 학교<br>소를 통해 훌력한 증당<br>14 , 학위증명서 , 학위<br>- 특 결제합니다. | 1 02-820-6035<br>)와 등록금급입확인서는<br>니 참고 바랍니다. (해당한<br>증명서 기본 발급 (시간감)<br>및 학적 상태에 따라 인터<br>하시기 바랍니다.<br>만 취소/환불 가능합니다.<br>만 취소/환불 가능합니다.<br>포털을 이용해주십시오. (<br>명서는 원본증명서 입니다<br>수며증명서는 동일한 증명 | *포탈 > 학사정보 > 등록정보·에서 출력<br>링크 바로가기)<br>사 제외)<br>I넷 발급이 불가한 증명서입니다.<br>중양대학교 포탈 바로가기<br>구.<br>명서이며, 학교마다 명청이 다른 것입니( | 활 수 있습니다.<br>다.<br>HOME 대양<br>고 9:50 대왕 |
| CERTIFICATE ISSUANCE  |                                                                                                    |                                                                                                    |                                                                                                    | HOME > 증명서출력                                                                                                    | > 증명서신청 > <b>증명서결제</b>                  |
| 증명서출력                 | 증명서결제                                                                                                    |                                                                                                    |                                                                                                    |                                                                                                    |                                         |
| - 증명서신청               | 신청 증명서                                                                                                    | 학위증명                                                                                                    | 14                                                                                                    |                                                                                                    |                                         |
| 증명서보관함<br>수수료         | 발급통수                                                                                                    | 1통                                                                                                    |                                                                                                    |                                                                                                    |                                         |
| 이용가이드                 | 결제금액                                                                                                    | 2,000원                                                                                                    | 0                                                                                                    |                                                                                                    |                                         |
| 1:1상담                 | 긴급연락처                                                                                                    | 010                                                                                                    | ▼                                                                                                    |                                                                                                    |                                         |
|                       | > 결제내역<br>> 무통장입<br>> 결제 명영                                                                                                    | 경은 U+ 전자결제 사이트<br>(금/계 좌이체는 불가합니<br>의지는 꼭 본인이 아니어!                                                                                                    | 에서 확인 가능합니다.<br>니다.<br>도 결제가 가능합니다.<br><b>신용카드결제</b>                                                                                                    | 휴대폰결제                                                                                                    |                                         |

| 4-가. 인터넷 발급(출력  | , 이메일, <sup>:</sup> | 팩스)    |        |                       |                |            |            |              |         |
|-----------------|---------------------|--------|--------|-----------------------|----------------|------------|------------|--------------|---------|
| 가-7. 결제 후 증명서   | 보관함으로               | 느 이동하여 | 원하는 출력 | 취방법을 선택               | 하여 클릭          | 빅합니다.      |            |              |         |
| CAW उध्रख्य     | 중명서출                | 력 전    | 자중명서   | 친위확인                  |                |            |            | 345<br>2     |         |
| 중명서출력           | 884                 | 成分型    |        |                       |                |            | HOME       | > 중행사율력 > 중및 | 1시보관함   |
| 흥명세신청           | 선택                  |        | 신성증명서  |                       | 산성/용역          | 방금말자       | 보관만로       | 상태           |         |
| - 중영서보관형        | •                   | 학위중명서  |        | WEAR OF A CONTRACT OF | 6 J D          | 2018-03-12 | 212 13     | 122220(0.87) | $\odot$ |
| · 수수료<br>이용가이드  |                     | 성직중영사  |        | NAMES OF TAXABLE      | 87.1           | 2018-02-23 | 율력완료       |              |         |
| 자주찾는문의<br>1:1상담 | _                   | 성착중영서  |        | <b>ASSESSMENTS</b>    | 121            | 2018-02-22 | 요덕관로       |              |         |
| -               |                     |        |        | 1 OR                  | 일전등(다인)        |            | 1427416    |              |         |
|                 |                     | L      | (allo) |                       | and the second |            | THIS ROUGH |              |         |
|                 |                     |        |        |                       |                |            |            |              |         |

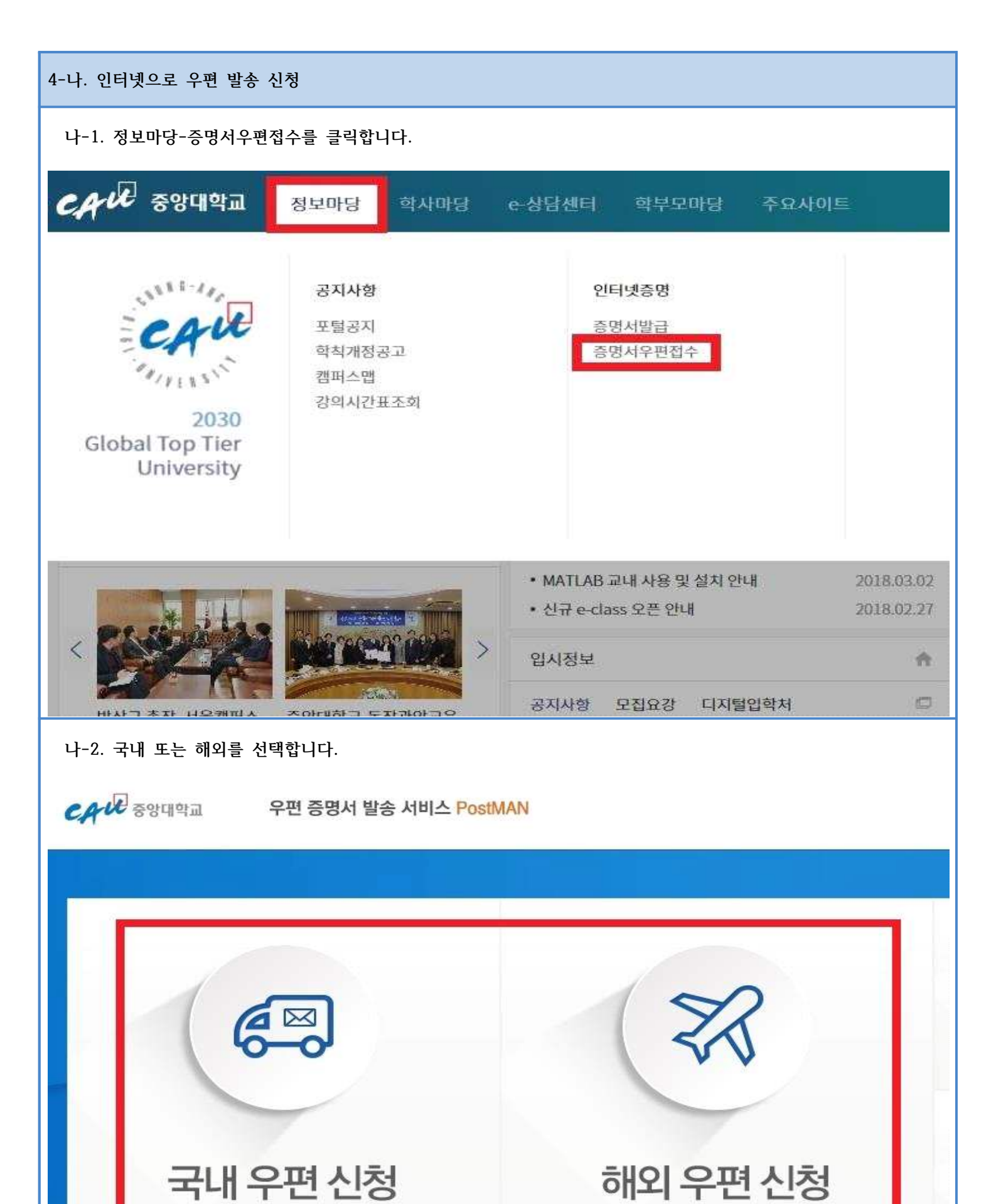

**Overseas Mail** 

**Domestic Mail** 

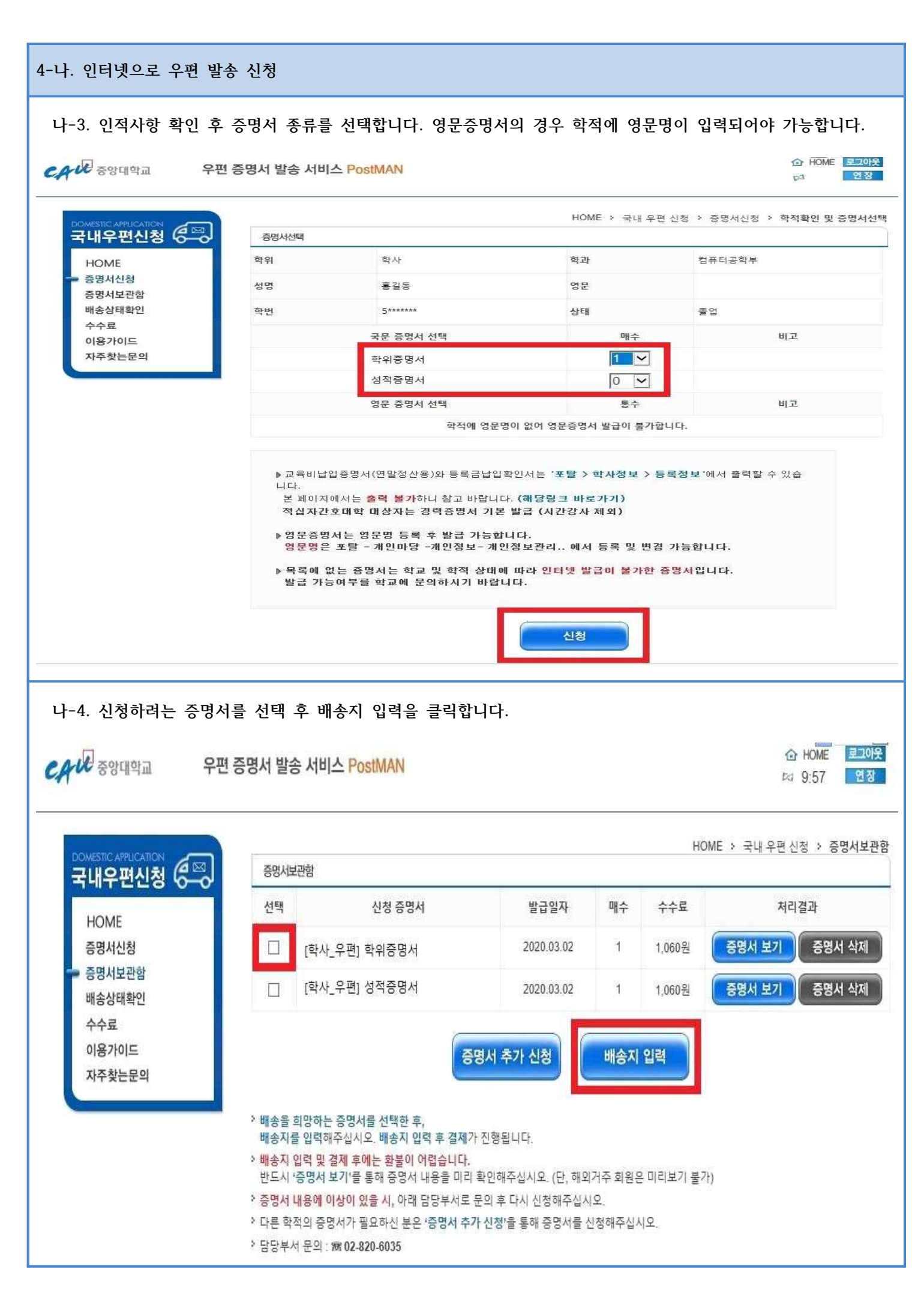

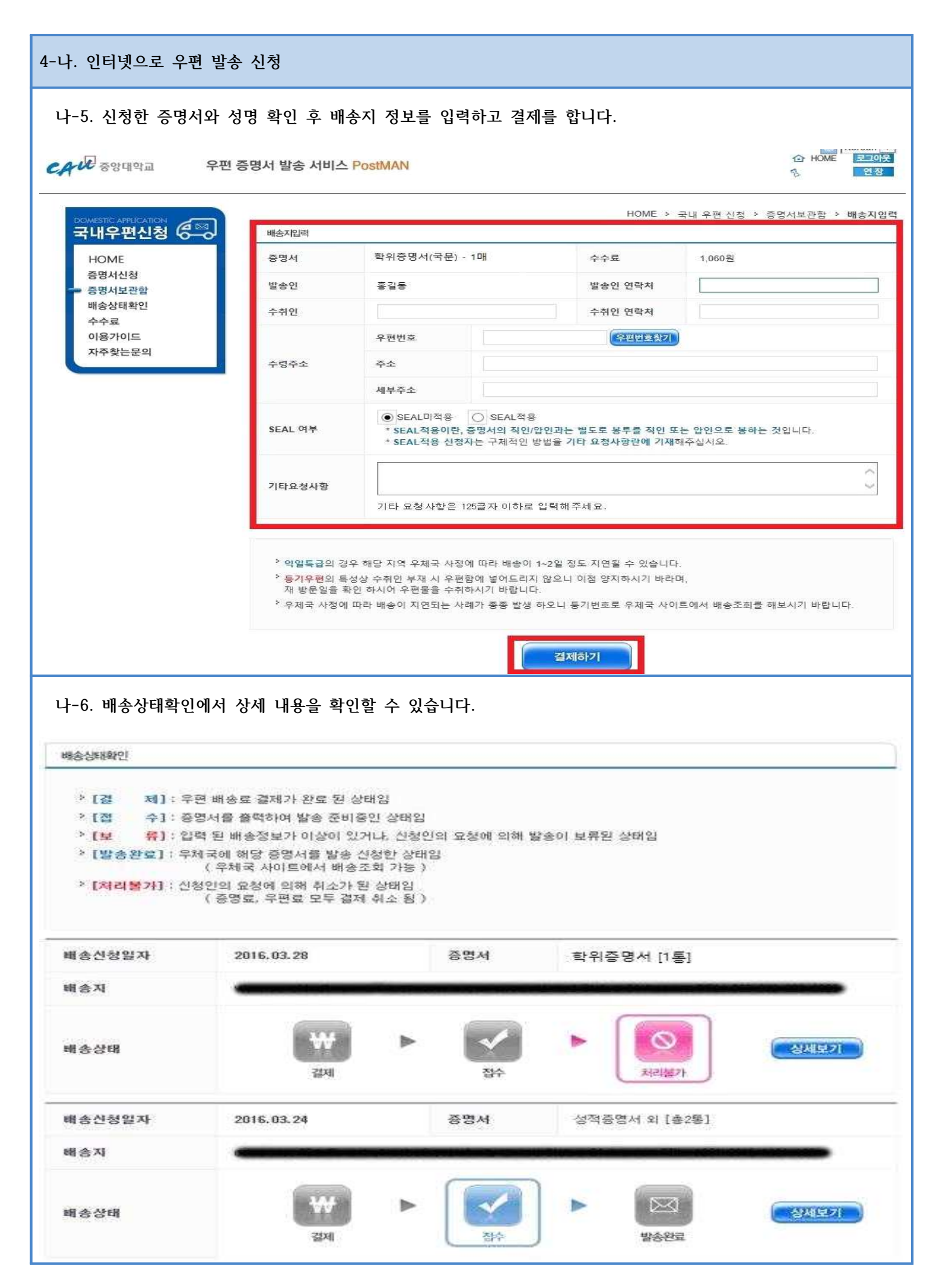

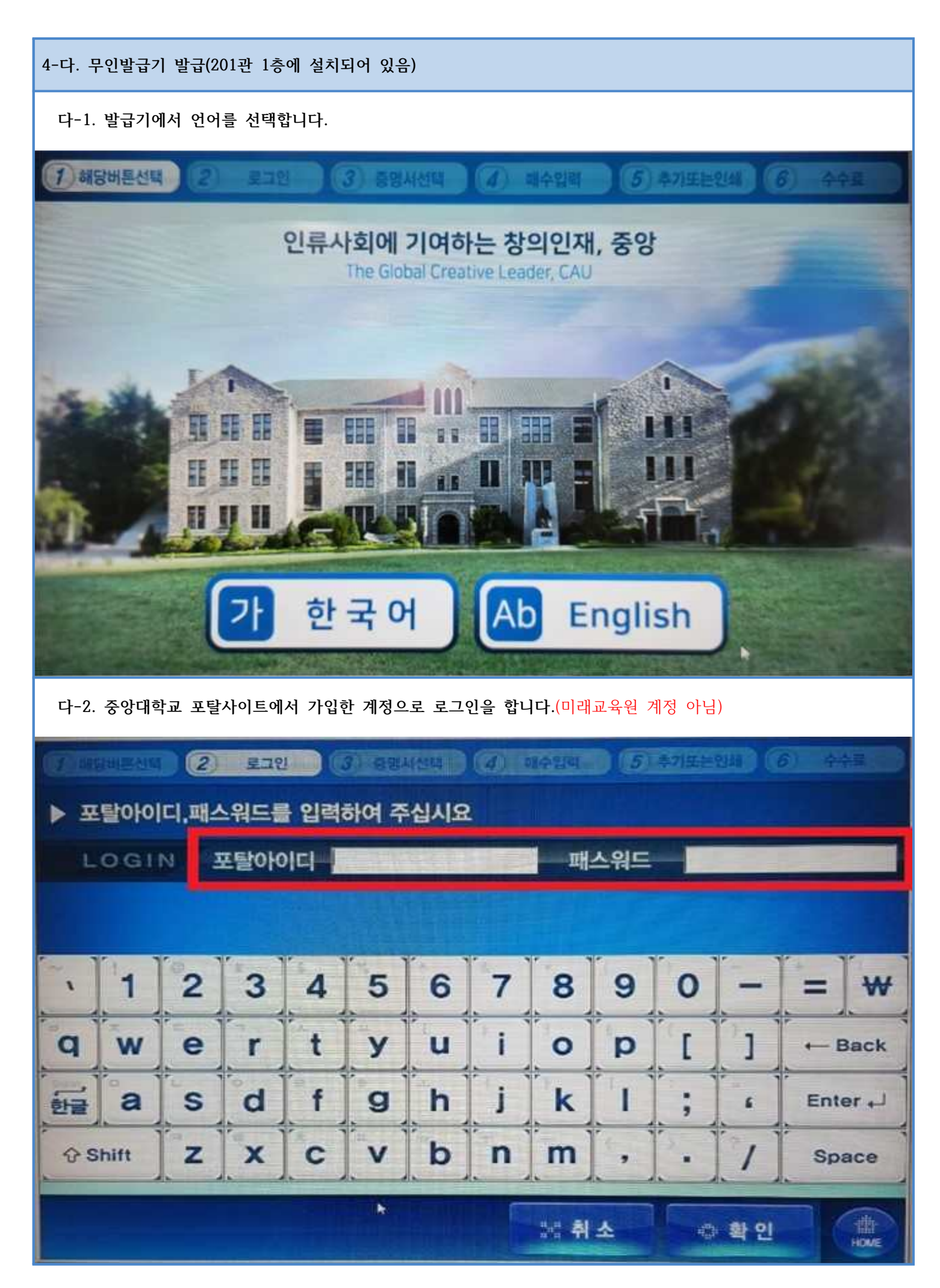

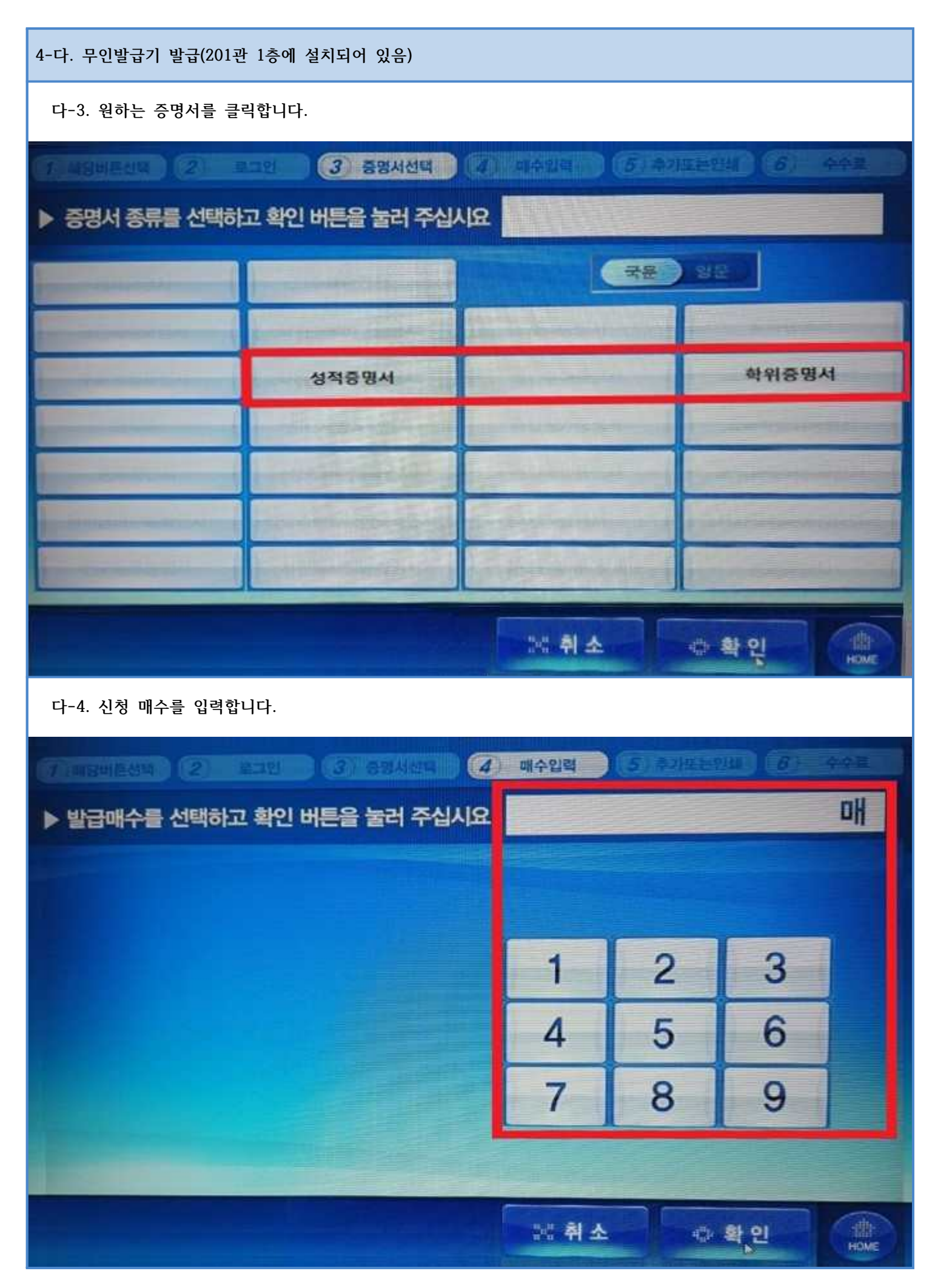

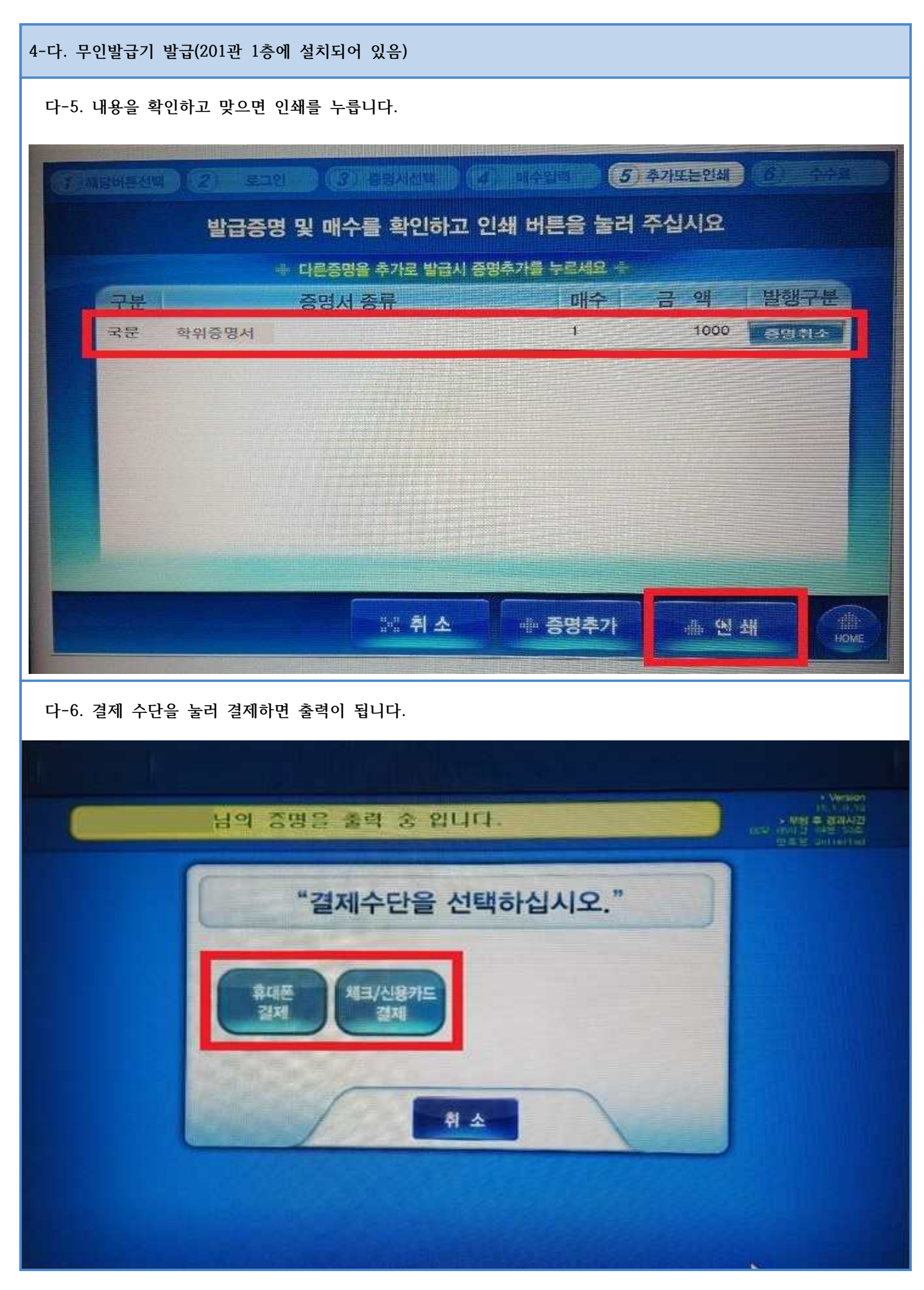